# **MANUAL** CONSULTAS DE ATA DE RP

# SUMÁRIO

| 1. Introdução                            | 3 |
|------------------------------------------|---|
| 2. Consulta de atas de registro de preço | 4 |
| Referências                              | 9 |

## 1. INTRODUÇÃO

Este manual é uma transcrição adaptada das instruções contidas nas páginas 19 à 23 do Caderno de Logística - Pesquisa de Preços versão 1.0 da SLTI/MPOG, onde se encontram as orientações para a consulta de atas de registro de preço no Portal de Compras do Governo Federal.

## 2. CONSULTA DE ATAS DE REGISTRO DE PREÇO

#### 2.1. Acesse www.comprasgovernamentais.gov.br

| Serviços                                                          |                                                                   | Participe                                                        | Acesso à informação        | Legislação                                                             | Canais                 | *           |
|-------------------------------------------------------------------|-------------------------------------------------------------------|------------------------------------------------------------------|----------------------------|------------------------------------------------------------------------|------------------------|-------------|
| Ir para o conteúdo 1 Ir para o menu 2 Ir para a f                 | usca 3 ir para o rodapė 4                                         |                                                                  | ACESSIBILIDA               | DE ALTO CONTRA                                                         | ASTE MAPA              | DO SITE     |
| Portal de Co                                                      | mpras                                                             |                                                                  | E                          | Buscar no portal                                                       |                        |             |
|                                                                   |                                                                   |                                                                  | P                          | erguntas frequent                                                      | es   Posso             | ajudar?     |
| INSTRUÇAO<br>Novas diretri.<br>contratação                        | D NORMATIVA DE<br>zes e procedimentos<br><mark>de serviços</mark> | E SERVI<br>para                                                  | ÇOS<br>Clique aqui para ma | is informaçõe                                                          | 25                     | 2<br>3<br>4 |
| Institucional                                                     | Gestor Público                                                    | Fornecedor                                                       | res                        | Transparê                                                              | ncia                   | _           |
|                                                                   |                                                                   |                                                                  |                            |                                                                        |                        |             |
| SISG                                                              | Cadernos                                                          | Fornecedores                                                     |                            | Dados Abertos                                                          |                        |             |
| SISG<br>Processo Eletrônico Nacional                              | Cadernos<br>Capacitação                                           | Fornecedores<br>Cadastro                                         |                            | Dados Abertos<br>Painel de Comp                                        | oras de Gov            | verno       |
| SISG<br>Processo Eletrônico Nacional<br>Legislação                | Cadernos<br>Capacitação<br>Diárias e Passagens                    | Fornecedores<br>Cadastro<br>Micro e pequena                      | s empresas                 | Dados Abertos<br>Painel de Comp<br>Painel de Preço                     | oras de Gov            | verno       |
| SISG<br>Processo Eletrônico Nacional<br>Legislação<br>Publicações | Cadernos<br>Capacitação<br>Diárias e Passagens<br>Consultas       | Fornecedores<br>Cadastro<br>Micro e pequena<br>Agricultura Famil | s empresas                 | Dados Abertos<br>Painel de Comp<br>Painel de Preço<br>Licitações do di | oras de Gov<br>os<br>a | verno       |

## 2.2. Vá ao menu GESTOR PÚBLICO e clique nas seguintes opções:

#### a) opção CONSULTAS

| Gestor Público      | D          |  |
|---------------------|------------|--|
| Cadernos            |            |  |
| Capacitação         |            |  |
| Diárias e Passagens |            |  |
| Consultas           |            |  |
|                     | Saiba mais |  |

b) opção COMPRAS GOVERNAMENTAIS

# Consultas

Consultas a links que auxiliam gestores de contratações a sanar dúvidas e visa melhoria das práticas.

Compras Governamentais

Fornecedor

c) opção ATAS

# Consultas

Consultas a links que auxiliam gestores de contratações a sanar dúvidas e visa melhoria das práticas.

Compras Governamentais

Atas

- Catálogo de Materiais
- Certidão Negativa
- Contratos
- Cotação Eletrônica
- Gestão de Ata de Registro de Preço/SRP
- Intenção de Registro de Preço IRP
- Licitações
- Pesquisa Textual Editais
- Pregões
- Regime Diferenciado de Contratações RDC
- Sessão Pública
- Unidades Administrativas de Serviços Gerais

#### d) opção ATAS DE PREGÃO

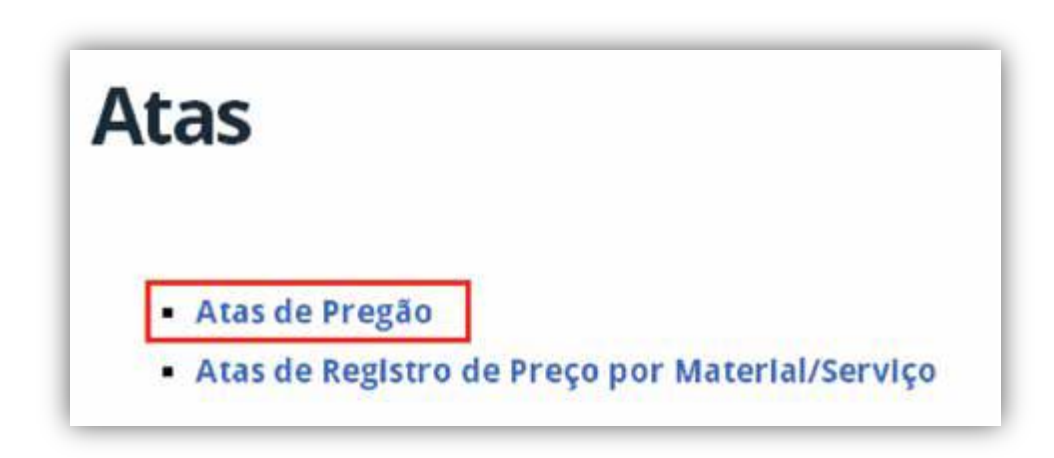

2.3. Insira os dados nos campos para consulta, Código da Unidade Administrativa de Serviços Gerais - **UASG** e o **número do Pregão** com o ano de realização (sem separação por barra, ex: 32014).

| <ul> <li>Caso queira fazer a pesquisa pela Uasg clique no botão selecionar.</li> <li>Caso seja informado o código da Uasg, a pesquisa será feita pelo código, a lista de UASGs será ignorada.</li> </ul> |                                           |  |  |  |  |  |
|----------------------------------------------------------------------------------------------------|-------------------------------------------|--|--|--|--|--|
| Pregão 🖲 Eletrônico 🔷 Presencial                                                                                                    |                                           |  |  |  |  |  |
| Registro de Preço                                                                                                    | 👻 Equalização por ICMS 🚽                  |  |  |  |  |  |
| UF                                                                                                    |                                           |  |  |  |  |  |
|                                                                                                    | Lista de Órgãos                           |  |  |  |  |  |
| Cód. UASG<br>(Unid. de Compra)                                                                                                    | 110097 pu Selecionar                      |  |  |  |  |  |
| Número Pregão                                                                                                    | 32014 (Preencha número e ano. Ex: 102005) |  |  |  |  |  |
| Período de Abertura<br>da Sessão Pública                                                                                                    | De Até (dd/mm/aaaa) (dd/mm/aaaa)          |  |  |  |  |  |
| Limpar OK                                                                                                    |                                           |  |  |  |  |  |

**Observação:** O período da abertura da Sessão pública não poderá ultrapassar **uma semana**, pois, caso ultrapasse, será apresentada a informação a seguir:

| Período de Abertura da Sessão Pública não pode ultrapassar uma | semana. |
|----------------------------------------------------------------|---------|
|                                                                | OK      |

2.4. Na tela seguinte clique sobre o número do Pregão:

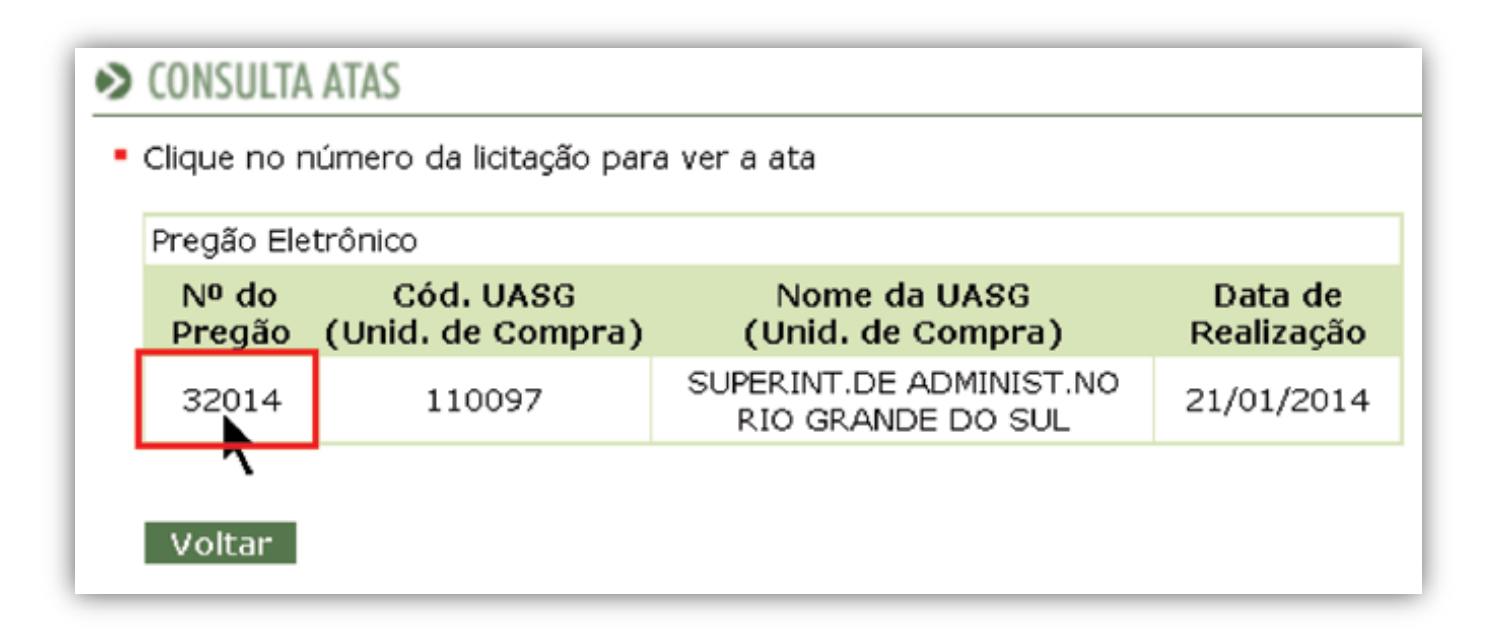

#### 2.5. A seguir clique sobre o botão TERMO DE HOMOLOGAÇÃO

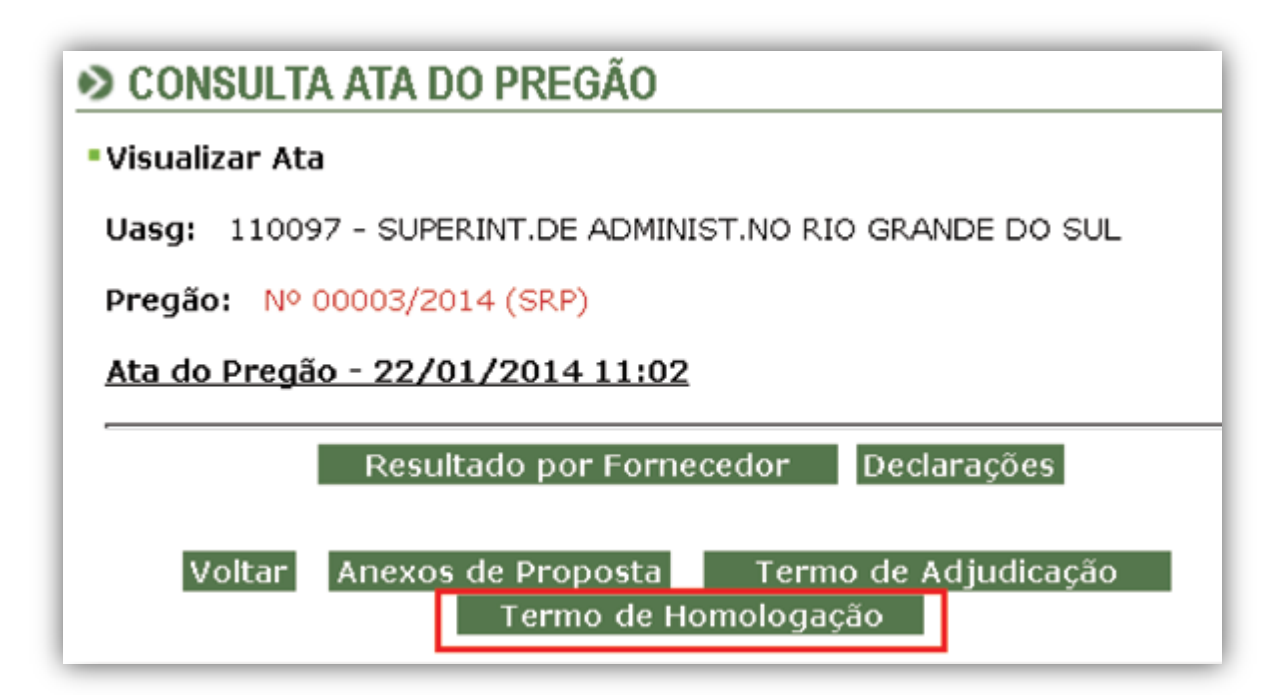

2.6. Será gerada a tela com as seguintes informações, dentre outras:

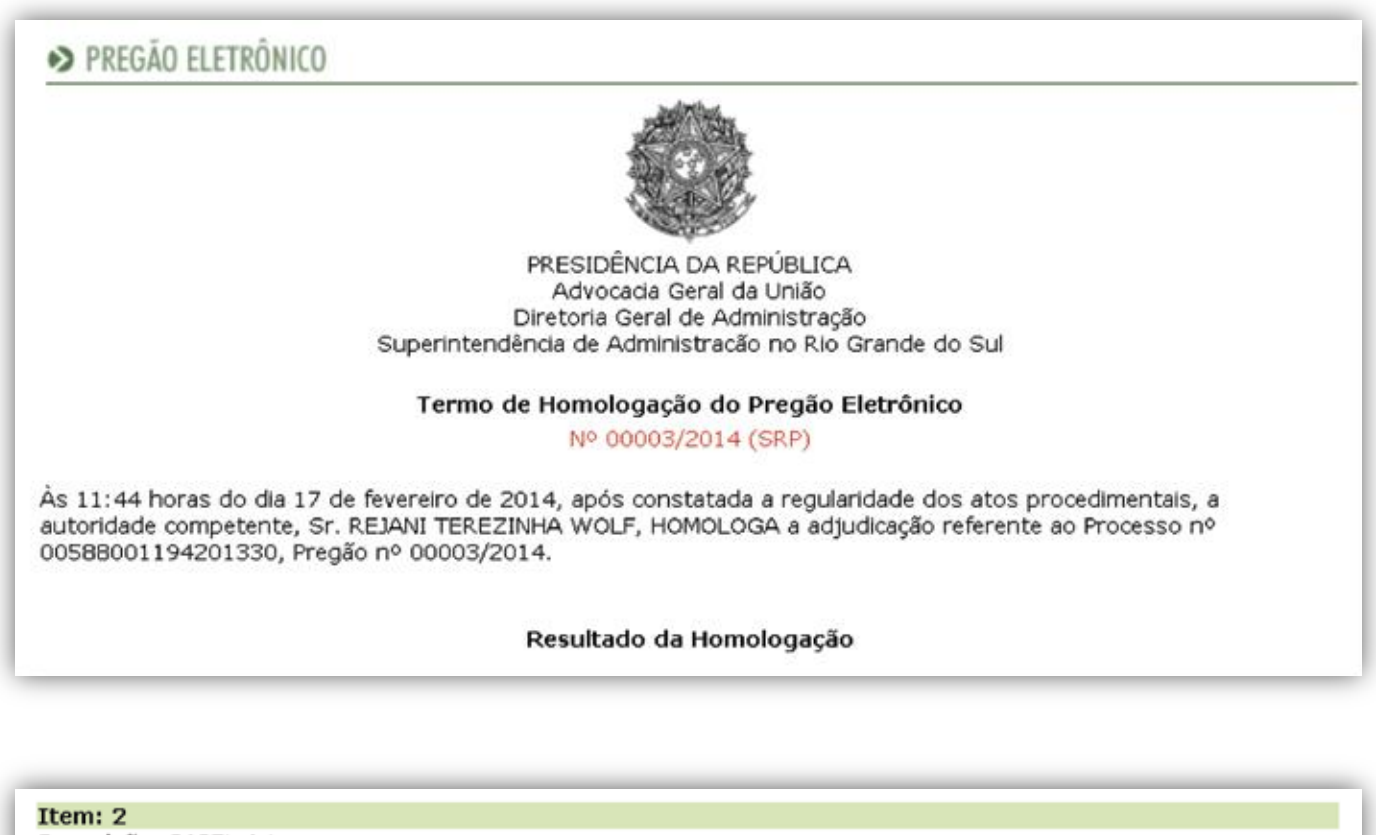

Descrição: PAPEL A4
Descrição Complementar: PAPEL A4, MATERIAL PAPEL RECICLADO, COMPRIMENTO 297 MM, LARGURA 210 MM,
APLICAÇÃO IMPRESSORA LASER E JATO DE TINTA, GRAMATURA 75 G/M2
Tratamento Diferenciado: Aplicabilidade Decreto 7174: Não
Aplicabilidade Margem de Preferência: Não
Ouantidade: 6.720
Unidade de fornecimento: RESMA

| Eventos do Item |                        |                             |                                                                                                    |  |  |  |
|-----------------|------------------------|-----------------------------|----------------------------------------------------------------------------------------------------|--|--|--|
| Evento          | Data                   | Nome                        | Observações                                                                                                    |  |  |  |
| Adjudicado      | 22/01/2014<br>11:06:05 | -                           | Adjudicação em grupo da proposta. Fornecedor: DICAPEL PAPEIS E<br>EMBALAGENS LTDA, CNPJ/CPF: 83.413.591/0003-18, Melhor lance:<br>R\$ 9,7500 |  |  |  |
| Homologado      | 17/02/2014<br>11:44:36 | REJANI<br>TEREZINHA<br>WOLF |                                                                                                    |  |  |  |

Atenção: Clique em "Imprimir o Relatório" para visualizar a versão deste Termo para impressão.

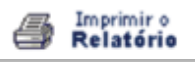

## REFERÊNCIAS

BRASIL. Ministério do Planejamento, Orçamento e Gestão. Secretaria de Logística e Tecnologia da Informação. **Caderno de logística:** pesquisa de preços. 1. ed. Brasília, DF: SLTI/MPOG, 2014. p. 19-23.